## How to set up a GMAIL outgoing SMTP server - legacy way

Problem: You want Raley to send emails using your Gmail account with username/password authentication

Solution: First of all, make sure that you allow less secured apps to connect to your Gmail account. Check out this article for more details:

https://support.google.com/accounts/answer/6010255?p=less-secure-apps&hl=en&visit\_id=637399950393261732-67523186&rd=1

One that is in place, in Raley Emails Notifications home screen click on tab *Outgoing email servers*. Click on Add new Server -> Password authentication button and fill in the details as in the following screenshot:

| Modify Outgo | oing email                                                                                   | server                                                                                       |                 |      | ×     |
|--------------|----------------------------------------------------------------------------------------------|----------------------------------------------------------------------------------------------|-----------------|------|-------|
| Server name  | My Gmail SMTP server                                                                         |                                                                                              |                 |      |       |
| FROM name    | My Name                                                                                      |                                                                                              |                 |      |       |
| FROM address | From name value in received email (Might not work with all SMTP servers) myaccount@gmail.com |                                                                                              |                 |      |       |
|              | From address valu                                                                            | address value in received email (Might not work with all SMTF<br>P server smtp.gmail.com 587 |                 |      |       |
|              | Authentication                                                                               |                                                                                              | SMPT TLS        |      | ~     |
|              | Credentials                                                                                  | myaccount@g                                                                                  | gmail.co        |      |       |
|              |                                                                                              | ٦                                                                                            | Test connection | Save | Close |

You can click on *Test connection* button to verify if your server is working as expected. If you receive a green success message then you should receive a confirmation email on your *FROM address* account with the following data:

Subject: Testing Email Server

Body:

Hello!

If you received this test message then you've configured your email server correctly!

**Raley Email Notifications** 

When the above is done, you can create a new Raley notification or update an existing one and then set Outgoing Mail server select box to My Gmail SMTP server